# Руководство интегратора

version 1.0.1

Mertech

October 16, 2024

## Содержание

#### Руководство интегратора

| Подключение драйвера к 1С              |
|----------------------------------------|
| Подключение драйвера к 1С (компонента) |

**1** 1

2

← Вернуться к списку всех документаций

## Руководство интегратора

### Подключение драйвера к 1С

#### Note

В качестве примера используется подключение к конфигурации 1С:Розница 3.0. В других конфигурациях могут незначительно отличаться названия разделов и пунктов меню.

Откройте раздел «Настройки», пункт «Поддержка оборудования».

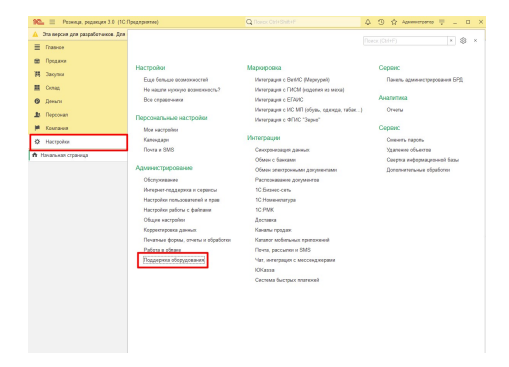

Выберите пункт «Подключаемое оборудование».

| 90. П Резинця, редекцея 3.0 (10)       | Предприятие)                                         | Q Toroc Ost+Shit+F                      | A O S Assessment I                  |   | 2 |
|----------------------------------------|------------------------------------------------------|-----------------------------------------|-------------------------------------|---|---|
| 🛕 Эта көрсөн для разрабатынса. Для     | приобретных коммерческой версии <u>находле скада</u> |                                         |                                     |   |   |
| E Tras-ce                              | + -> Поддержка оборудо                               | вания                                   |                                     | 1 | × |
| 📾 Прадажи                              | Настройка устройств ваюда данных, ККГ с перед        | ачей данных и ниого подятючаемого обору | CL DOLLWICK.                        |   |   |
| Н Зворан                               | <ul> <li>Рабочие места</li> </ul>                    |                                         |                                     |   |   |
| Conas                                  | Pañorsez mesta non-lonatenes                         | Patience mecro resympt                  | CO.CORICO                           |   |   |
|                                        |                                                      | konoporto, ripercalegamen               | сь рання.                           |   |   |
| C There a                              | Macrookse FMS                                        |                                         |                                     |   |   |
| 19. Repcovan                           | Настройни рабочего моста кассира.                    |                                         |                                     |   |   |
| M Kostawa                              | и Политочностье обстальные                           |                                         |                                     |   |   |
| O Hacrooka                             | Подалючаение обсрудование                            | Responses approaches                    | 10                                  |   |   |
| <ul> <li>Начальная страница</li> </ul> | оклайн касс и иного оборудования.                    | Портала 10.900                          | na scostav/bartas sus parblamente c |   |   |
| Поддержка оборудования                 | Wypman decorationesis companyal Christiania          | Overpriss descenteration                | K NOTOD D. HICTICS                  |   |   |
| Драйверы оборудования                  | Срок хранениях. Все время *                          | Cpex xpanemet: Boe of                   | peas ·                              |   |   |
|                                        | Paccacanae INC AKTHONO                               | Pachecases (HC ACIV)                    |                                     |   |   |
|                                        | Numer and the second second                          |                                         |                                     |   |   |
|                                        | Срок пранитик Все время •                            |                                         |                                     |   |   |
|                                        | Paccecaese (HE AKTHONO)                              |                                         |                                     |   |   |
|                                        | > Odnaže-o6opygoeaxee                                |                                         |                                     |   |   |
|                                        | > Печать этихеток и ценников                         |                                         |                                     |   |   |
|                                        | > Сертификаты НУЦ Минцифры РФ для                    | a pational c 3C 491-03                  |                                     |   |   |
|                                        | > Management 54.03                                   |                                         |                                     |   |   |
|                                        |                                                      |                                         |                                     |   |   |
|                                        |                                                      |                                         |                                     |   |   |
|                                        |                                                      |                                         |                                     |   |   |
|                                        |                                                      |                                         |                                     |   |   |
|                                        |                                                      |                                         |                                     |   |   |

Откроется форма «Подключаемое оборудование».

Создайте новое оборудование, нажав кнопку «Подключить новое».

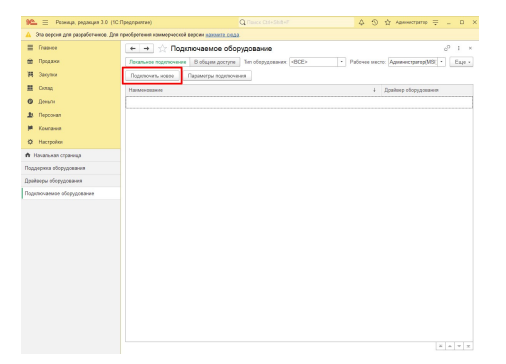

Откроется форма «Экземпляр подключаемого оборудования (создание)».

Укажите тип оборудования «Электронные весы» и драйвер «Мертех:Электронные весы».

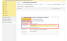

Поставьте галочку «Устройство используется» и нажмите «Записать и закрыть».

Согласитесь с запросом о переходе к параметрам подключения.

|                                        | <ul> <li></li></ul>                                                |                                          |
|----------------------------------------|--------------------------------------------------------------------|------------------------------------------|
| В Праджия                              | Decamente regaristence B ofegos gottyre Ten ofopygataset (BCE> Y P | абачее местя: Администратор/МS( * Е      |
| Щ. Закулка                             | Подилочить новое Параметры подключения                             |                                          |
| Cong.                                  | Hannoussamme                                                       | <ol> <li>Драйвер оборудования</li> </ol> |
| 9 Денали                               | По Элогрония восы                                                  |                                          |
| B Reprovan                             | <ul> <li>Мертик Электронные весыї на Администратор/М88</li> </ul>  | Мергек Электронные весы                  |
| Formers                                |                                                                    |                                          |
| Hactpolion                             |                                                                    |                                          |
| <ul> <li>Начальная страница</li> </ul> | 1/2 'Мертех:Электронные весы' на Адлинистратор(MSI)                | (9 8 I D X                               |
| адаррина оборудования                  | Запесать и закрыть                                                 |                                          |
| райзеры оборудования                   | Deposite y and Theorem on colors a transmission of the             |                                          |
| длянаяние оборудование                 | S Marpol                                                           |                                          |
|                                        | Зна гадоть С Для использования устройства необходине настроять     | - rapawarpu                              |
|                                        | Тип оборуз о Перейте к настройна параметров подключения?           | •                                        |
|                                        | Apaileep o                                                         | Her                                      |
|                                        | RaiMiniblese experiences and an approximation                      |                                          |
|                                        | Рабечее месте: Адиминстратер(МЗ)                                   |                                          |
|                                        |                                                                    |                                          |

Откроется окно настройки параметров подключения к оборудованию.

| 10. = Prosess accesses 11.1                                                                                                    | IC Descention A D & American Terrar                                                                                                    |
|----------------------------------------------------------------------------------------------------|----------------------------------------------------------------------------------------------------|
| A Эта версия для разработников Д                                                                                                    | па приобратения коммерческой верска налигии содар                                                                                                    |
| E Franco                                                                                                    | • • 🔿 Подключаемое оборудование 🖉 1 ×                                                                                                    |
| 🗰 Празни                                                                                                    | Reamone regenerative B objets goryne Ten obsyggesser (BCE> * Palouse sector AgeneratigningMR) * Eage +                                                                                                    |
| <b>Щ Зауны</b>                                                                                                    | Подяточны новое Параметры подяточения                                                                                                    |
| E CINE                                                                                                    | Наименорание 1 Драйонр оборудования                                                                                                    |
| O Amar                                                                                                    | П Электроные восы                                                                                                    |
| 10 Depotean                                                                                                    | <ul> <li>Мерек Энегроные весы на Администратор/ИБВ</li> <li>Мерек Энегроные весы</li> </ul>                                                                                                    |
| Колльное     Колльное     Колльное     Колльное     Колльное     Колльное     Колльное     Колльное     Колльное     Колльное     Колльное     Колльное     Колльное     Колльное     Колльное     Колльное | Ofopgenations         Vargence Shareholmene Backel va Agleronichtentip( I. d. X.           Inseren zumon.         Fragmene House           Regioner Ammene         Backel vargende strate Mohl.           Destar and generate strate Mohl.         Fragmene Mohl.           Destar and generate strate Mohl.         Fragmene Mohl.           Destar and generate strate Mohl.         Fragmene Mohl.           Off per Longer and generate strate Mohl.         Fragmene Mohl.           Destar and generate strate Mohl.         Fragmene Mohl.           Destar and generate strate Mohl.         Fragmene Mohl.           Destar and generate strate Mohl.         Fragmene Mohl.           Destar and generate strate Mohl.         Fragmene Mohl.           Destar and generate strate Mohl.         Fragmene Mohl.           Destar and generate strate Mohl.         Fragmene Mohl.           Destar and generate strate Mohl.         Fragmene Mohl.           Destar and generate strate Mohl.         Fragmene Mohl.           Destar and generate strate Mohl.         Fragmene Mohl.           Destar and generate strate Mohl.         Fragmene Mohl.           Destar and generate strate Mohl.         Fragmene Mohl.           Destar and generate strate Mohl.         Fragmene Mohl.           Destar and generate strate Mohl.         Fragmene Mohl. |
|                                                                                                    | Arrepolicione a 102 (M.<br>Transe Frequencia (M. 1997)<br>Conference                                                                                                    |

Нажмите кнопку «Тест подключения» и убедитесь, что тест пройден успешно.

### **Attention!**

В случае возникновения ошибок в работе весов или драйвера 1С обратитесь в службу технической поддержки. Для эффективного решения возникшей проблемы обязательно предоставьте технической поддержке лог-файлы.

### Подключение драйвера к 1С (компонента)

### Note

В качестве примера используется подключение к конфигурации 1С:Управление торговлей 11. В других конфигурациях могут незначительно отличаться названия разделов и пунктов меню.

Откройте раздел «НСИ и Администрирование», пункт «РМК и оборудование».

| Начальная страннца                                                                                                    |                                     |                                    |                                         | 1.4  |
|----------------------------------------------------------------------------------------------------|-------------------------------------|------------------------------------|-----------------------------------------|------|
| Chap-on                                                                                                    |                                     |                                    |                                         | 11.0 |
| CRM is supportioner                                                                                                    |                                     |                                    |                                         |      |
| Concerne and Concerne and Conce | Canarace to trepanettox             | Hactpoles HCH a pagence            | Coperc                                  |      |
|                                                                                                    |                                     | Гридприятия                        | Обращения в техническую поддеркку фермы | 1901 |
| Jarynes                                                                                                    | Начальное заполнение                | Havembarypa                        | Deptematumate macapolitar               |      |
| Склад и достанка                                                                                                    | Hevanuece zanomenee                 | Гланорование                       | Obversere go 10 ERP 2                   |      |
| Van marken a                                                                                                    | Koppertepolece perecipon            | CRM is supportion?                 | Olivaarevee go 10 KA 2                  |      |
|                                                                                                    |                                     | Epigania                           | Перенд в серекс                         |      |
| Финансовый результат и                                                                                                    | нси                                 | Jacytos                            | Перенос данных из БЛ                    |      |
|                                                                                                    | Honosecurypa                        | Circuit, e geotestes               | Corprise independenced Security         |      |
| HCA #                                                                                                    | Класснфикатары наминилатуры         | Каз-днойства и взанкерасниты       |                                         |      |
|                                                                                                    | Sorparana                           | On-second payment is environment   |                                         |      |
|                                                                                                    | Свядяноя с прядприятия              | Yver NDC, waropr a skonopr         |                                         |      |
|                                                                                                    | Сруктура прадпроятов                |                                    |                                         |      |
|                                                                                                    | Направления деятельности            | Настройка интеграции               |                                         |      |
|                                                                                                    | Epademic patients:                  | Werespagen is TC Decymentosfoperaw |                                         |      |
|                                                                                                    | Пиця с правоні подпіси              | Сноронгация данных                 |                                         |      |
|                                                                                                    | Designation (see a                  | Обынн электронным документам       |                                         |      |
|                                                                                                    |                                     | Offwer c calmer                    |                                         |      |
|                                                                                                    | Админстрирование                    | Weeppagen c 10:3tecase             |                                         |      |
|                                                                                                    | Otorynomenere                       | 10.5epec.cets                      |                                         |      |
|                                                                                                    | Olicano wactpolika                  | 1C Howevourype                     |                                         |      |
|                                                                                                    | Hesphele                            | Bell-empire magic                  |                                         |      |
|                                                                                                    | Hacryolics non-accorsmell a repair  |                                    |                                         |      |
|                                                                                                    | Интернет соддернов и серенсы        | Dec ranner                         |                                         |      |
|                                                                                                    | Oprawalkeep                         | Cogatorovick Editi                 |                                         |      |
|                                                                                                    | Harryohor pofersa c @almane         | Стрены мира                        |                                         |      |
|                                                                                                    | Tevensus dopus, orvers a ofpedence  | Пракалодственных калондари         |                                         |      |
|                                                                                                    | PMC a ulioppapaaree                 |                                    |                                         |      |
|                                                                                                    | Интеграция с ГИСМ (издатия из нега) |                                    |                                         |      |
|                                                                                                    | Perspage c EntR2 (Mepspeil)         |                                    |                                         |      |
|                                                                                                    | Hermonium c 65440                   |                                    |                                         |      |
|                                                                                                    |                                     |                                    |                                         |      |

Поставьте галочку «Использовать подключаемое оборудование», выберите ставший активным пункт «Подключаемое оборудование».

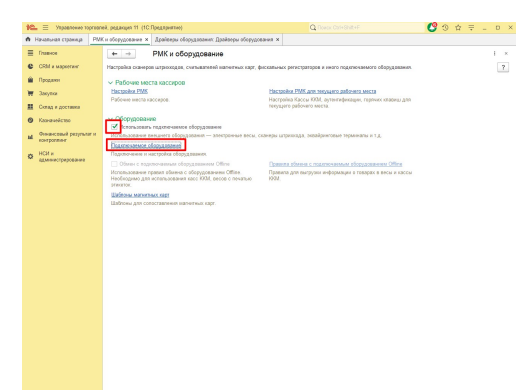

Откроется форма «Подключаемое оборудование».

| 🛍 🗄 Vitpaszwow reprozeni, pegasya 11 (VC/Ipegrpanna) 🛛 🖓 🕥 🕁                                                                     |                      |
|----------------------------------------------------------------------------------------------------|----------------------|
| 🕇 Начазькая страница — РЫК в оборудавание ж Парлоонные и настройка оборудавание ж Драйверы оборудование. Драйверы оборудование ж |                      |
|                                                                                                    | 1 ×                  |
| Предани     Рабичее моста: < <u>&lt;Посновански/2410801</u> Вее рабичее моста: < <u>&lt;</u> Пругларовал                         | a no pado-enty methy |
| 🕷 Закрани — Пит оборудлования: Веси с лечатью эликоток — 🔹 🗆 Все пить оборудлования                                              |                      |
| Couges Couges Process                                                                                                    | Euge -               |
| Kanawakena Apalees ofopygosawa                                                                                                   |                      |
| al development population                                                                                                    |                      |
| О 1231 а<br>Довинстрирование                                                                                                    |                      |
|                                                                                                    |                      |
|                                                                                                    |                      |
|                                                                                                    |                      |
|                                                                                                    |                      |
|                                                                                                    |                      |
|                                                                                                    |                      |
|                                                                                                    |                      |
|                                                                                                    |                      |
|                                                                                                    |                      |
|                                                                                                    |                      |
|                                                                                                    |                      |
|                                                                                                    |                      |
|                                                                                                    |                      |
|                                                                                                    |                      |
|                                                                                                    |                      |
|                                                                                                    |                      |

Выберите пункт «Драйверы оборудования».

| 10. П. Управление торгаал                                                                                                    | ek, pszakipel 11. (10. Предвриятие)                                                                                                    | C Toeck Con+Shit+F                               | 💙 🌣 🖶 L 🔹 🔿                  |
|----------------------------------------------------------------------------------------------------|----------------------------------------------------------------------------------------------------|--------------------------------------------------|------------------------------|
| н Начальная страница                                                                                                    | Ки оборудование х Падключение и настройка оборудования                                                                                                    | × Драйверы оборудования: Драйверы оборудования × |                              |
| <ul> <li>Framece</li> <li>CFM a supportant</li> </ul>                                                                                                    | ← → ☆ Драйверы оборудования: Др.<br>Ссорть Добаветь новей драйвер на файта                                                                                                    | айверы оборудования                              | o <sup>0</sup> i ×<br>Baje + |
| 🗎 Продажи                                                                                                    | Изаменорание                                                                                                    |                                                  | 1                            |
| 👿 Закупка                                                                                                    | <ul> <li>В Поставляеный в составе конфигурации</li> </ul>                                                                                                    |                                                  |                              |
| Image: State of the state of the s | B         Description           B         Consequences           B         Consequences |                                                  |                              |
|                                                                                                    |                                                                                                    |                                                  |                              |

Выберите пункт «Добавить драйвер из файла».

#### Hint

На «Предупреждение безопасности» о подключении внешней компоненты нажмите кнопку «Продолжить».

Откроется окно Проводника для выбора пути к файлу с драйвером.

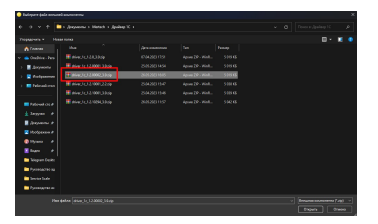

Перейдите в каталог с файлом драйвера и выберите файл driver\_1c\_1.2.00XXX.zip. Откроется форма создания драйвера.

| 🕰 🗉 Украинени горгов       | nel, pegasga 11 (10 //pegreporte) Q (loso: Col+Did+P              | 🔇 3 A 🔻 – • × |
|----------------------------|-------------------------------------------------------------------|---------------|
| А Начальная странеца — РЯ  | К в оборудование × Драйаеры оборудования: Драйверы оборудования × |               |
| E Tras-ce                  | 🔶 🕂 🛧 Драйверы оборудования: Драйверы оборудования                |               |
| CRM is superior            | Сездинь Дабаени новый драйору но файна                            | Euge -        |
| 🗎 Праджия                  | Hanne-cases                                                       | 4             |
| W Sergmon                  | В Поставленный в составе конфегурацие                             |               |
| Склад и достлека           | 🕫 🏟 Сланиры штрохода                                              |               |
| G Kapar-elected            | 9 80 Сильвалися малилинск карт                                    |               |
| Contractional proyentation | 0 😰 107. Compagneed gammax                                        |               |
| a composition              | D Decisione principation                                          |               |
| O HCH #                    | ☆ Драйвер оборудования (создание) с <sup>р</sup> + D ×            |               |
|                            | Jamacanu a saspartu 🗟 Oywapa -                                    |               |
|                            | 1 Ка Тип драбокра: Поднолочиный по стандарту "10. Совинестико"    |               |
|                            | а 💼 Тап оборудования: Восы с пенатые элекатор 🔹                   |               |
|                            | B Manuscomere MERTECH M-ER: Decar c revenue presenter             |               |
|                            | * 🛍 Vigeenelpearop obsers: Adde Merlech                           |               |
|                            | * in View dollars goalespan dever, 1c, 12 00002, 3.9 zip          |               |
|                            | Ф В Дототнительная Драйвер поставляется в виде архиев.            |               |
|                            | webopwaqee: Bepces gpaleopa o apointe: 1.2.0002                   |               |
|                            | Tegapil caryc: -thr sedoprospec                                   |               |
|                            |                                                                   |               |
|                            |                                                                   |               |
|                            |                                                                   |               |
|                            |                                                                   |               |
|                            |                                                                   |               |
|                            |                                                                   |               |
|                            |                                                                   |               |
|                            |                                                                   |               |
|                            |                                                                   |               |
|                            |                                                                   |               |

Нажмите кнопку «Записать и закрыть».

Проконтролируйте, что драйвер установился без ошибок.

| ю.  | =                | Укравнение то  | prosne | А, редекция 1 | 1 (10:Предпретия)                                                                                                    |                                                                     |                         | Q Revox Cirl+Shift+F                            | 🔇 O 🏠 | Ų _ D × |
|-----|------------------|----------------|--------|---------------|----------------------------------------------------------------------------------------------------|---------------------------------------------------------------------|-------------------------|-------------------------------------------------|-------|---------|
| • н |                  | ная странеца   | PMK    | и оборудлени  | кее К Драйверы об                                                                                                    | рудования                                                           | Драйкеры оборудования × |                                                 |       |         |
| =   | Главн            | ce             |        | 4             | 🖈 Драйверь                                                                                                    | оборуд                                                              | ования: Драйверы о      | борудования                                     |       |         |
| c   | CRM I            | е маросто-е    |        | Cessare       | Дебавить новый г                                                                                                    | pakoop ro o                                                         | \$okto                  |                                                 |       | Euge +  |
| ê.  | Прода            | DQ.            |        | Навленова     |                                                                                                    |                                                                     |                         |                                                 |       | +       |
| π   | Закут            |                |        | e 📾 Roj       | реночанный пе станд                                                                                                    | pty 110.Ce                                                          | GMOCTENE"               |                                                 |       |         |
| =   | Dong             | и доставка     |        | 0.80          | Весы с печатые этем                                                                                                    | 106                                                                 |                         |                                                 |       |         |
| 0   | Kaswar           | veikoraa       |        |               | MERTECH MER.                                                                                                    | осы с тача                                                          | THO STREETCK            |                                                 |       |         |
|     | CURD             | совый результа |        | 0 💼 Ro        | таклюмый в состави                                                                                                    | coederypae                                                          | çer                     |                                                 |       |         |
| 0   | KONTUC<br>HC24 a | кстраравание   |        |               | Сантро штрохода<br>№ МЕТЕСР<br>№ Вантован како<br>Тел арайкеро.<br>Тел арайкеро.<br>Тел араукарон.<br>Налинескание:<br>Налинескание:<br>Нали | M-ER: I<br>nao<br>Recu<br>MEII<br>Addn.<br>Addn.<br>Addn.<br>1.2 00 | Beccu c nov-atruo 31111 | errer (Dpatep off e <sup>2</sup> - 1<br>seerrer |       |         |
|     |                  |                |        |               |                                                                                                    |                                                                     |                         |                                                 |       |         |
|     |                  |                |        |               |                                                                                                    |                                                                     |                         |                                                 |       |         |
|     |                  |                |        |               |                                                                                                    |                                                                     |                         |                                                 |       |         |
|     |                  |                |        |               |                                                                                                    |                                                                     |                         |                                                 |       |         |

Нажмите кнопку «Записать и закрыть».

Перейдите в раздел «Подключаемое оборудование» и создайте новое оборудование, указав тип и драйвер.

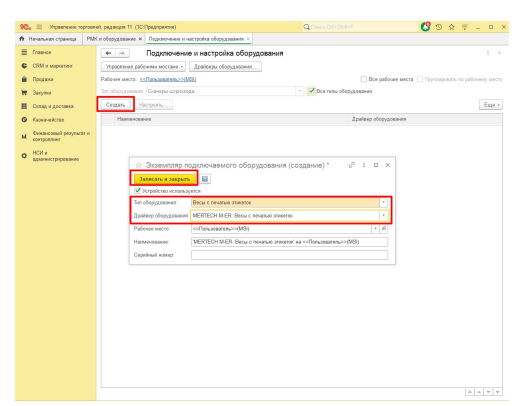

Установите курсор на строку «MERTECH M-ER: Весы с печатью этикеток» и нажмите на кнопку «Настроить».

Откроется окно настройки параметров подключения к оборудованию.

| <ul> <li>Montesis topose</li> </ul> | el paparan fi (127)a | antenne)                                |                                      | C 0 0 1 - P                                                                                                    |
|-------------------------------------|----------------------|-----------------------------------------|--------------------------------------|----------------------------------------------------------------------------------------------------|
| revenues opening i PM               | A DOUGLE DEALER &    | Operators a recipient politication      |                                      |                                                                                                    |
| U.m.ee                              |                      | общение и настрония вребод              | 008-0-7                              | e 1 3                                                                                                    |
| Diff a segenteet                    | Inpanous palma       | a annan r Jpalaipa ringgamann.          |                                      |                                                                                                    |
| Typeserve                           | Paleon anio: 20      | CONCERNMENT OF THE OWNER                | _ Ba                                 | pelowe write                                                                                                    |
| Janyous                             | In department of     | anys september                          | <ul> <li>Marson stopponen</li> </ul> |                                                                                                    |
| Cong. v. gor same                   | Ceapers Rang         |                                         |                                      | Exp. 1                                                                                                    |
| formation                           | Reservation          |                                         | Zyntery of                           | to part of the second second se |
| Transmit (second as                 | · B Bran             | TANK PRESS                              |                                      |                                                                                                    |
| sorpomer'                           | - M                  | FED1MER Dick Clevelus steator is of     | MOREON MOREON                        | MER, Baca clavative strentsc                                                                                                    |
| HCd #                               |                      | OSopygosawa MERTECHIM-                  | ER: Весы с печатыя этинегок' на      | 1.0.8                                                                                                    |
|                                     |                      | Janaras a sequera - Ter represe         |                                      | 3                                                                                                    |
|                                     |                      | (palace a secon                         |                                      |                                                                                                    |
|                                     |                      | Zystery: Pcteroster                     | Baption: 1.2 20012                   |                                                                                                    |
|                                     |                      | HARMOREN MERCHANK DOLLAR                | INSTALL STATE OF                     |                                                                                                    |
|                                     |                      | Oncover. (gamma parties a revenue o     | owner Methods                        |                                                                                                    |
|                                     |                      | Coperative supplications                |                                      |                                                                                                    |
|                                     |                      | Augus maginesimum                       | 162 NE 48 113                        |                                                                                                    |
|                                     |                      | Clear magazine annue.                   | 111                                  |                                                                                                    |
|                                     |                      | Cleans.                                 | 1214                                 |                                                                                                    |
|                                     |                      | Young Amazone                           | (m)                                  | +                                                                                                    |
|                                     |                      | Charles                                 | (17)P                                | 1.0                                                                                                    |
|                                     |                      | Toperative surgicity robatile           |                                      |                                                                                                    |
|                                     |                      | Organisma gegese america                |                                      |                                                                                                    |
|                                     |                      | Organity and we teally                  | 2                                    |                                                                                                    |
|                                     |                      | Honoopen new ker psy or pegicik.        | HCT                                  |                                                                                                    |
|                                     |                      | Photose options risk purpose separat of | (PLV                                 |                                                                                                    |
|                                     |                      | Owgen fees repail avegoesk.             | BA .                                 |                                                                                                    |
|                                     |                      |                                         |                                      |                                                                                                    |
|                                     |                      | Cooligerant                             |                                      |                                                                                                    |
|                                     |                      | - Der ernene serenen frenkrigen         |                                      |                                                                                                    |

Подключение драйвера к 1С (компонента)

Для подключения необходимо указать настроенный в весах IP-адрес, IP-порт 1111 и пароль 1234. Выбрерите уровень логирования и канал связи TCP или UDP.

### Note

Канал связи должен совпадать с выбранным на весах.

Нажмите кнопку «Тест подключения» и убедитесь, что тест пройден успешно.

### **Attention!**

В случае возникновения ошибок в работе весов или драйвера 1С обратитесь в службу технической поддержки. Для эффективного решения возникшей проблемы обязательно предоставьте технической поддержке лог-файлы.

### Note

Лог-файлы расположены по адресу C:UsersuserAppDataRoamingScaleDriverlog

Документация PDF